### How to track Import Shipment Details & Calculate Detention Charges

Import Shipment Details file help you know ETA of the shipment, Bill of lading type, its status, local charges and free time.

- 1. No Login credentials are required to access the file/details
- 2. File is available 24\*7 and is user friendly
- 3. It gives a visibility on your Past 30 days & Future 15 days shipments.

#### Step 1. Go to www.maersk.com and click on Local Information

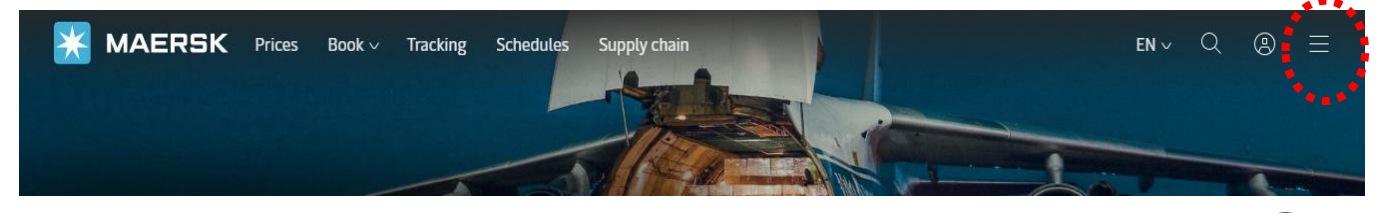

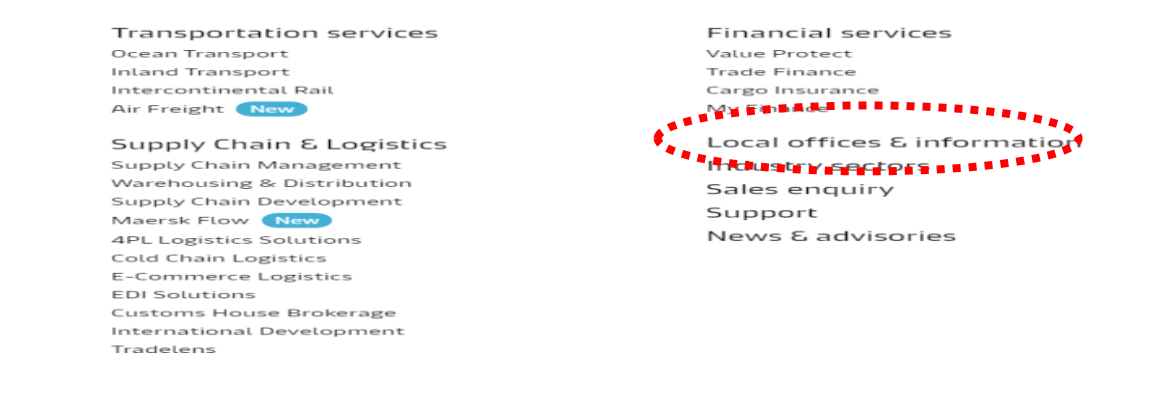

#### Step 2. Enter the country as **Qatar** and select **Qatar**

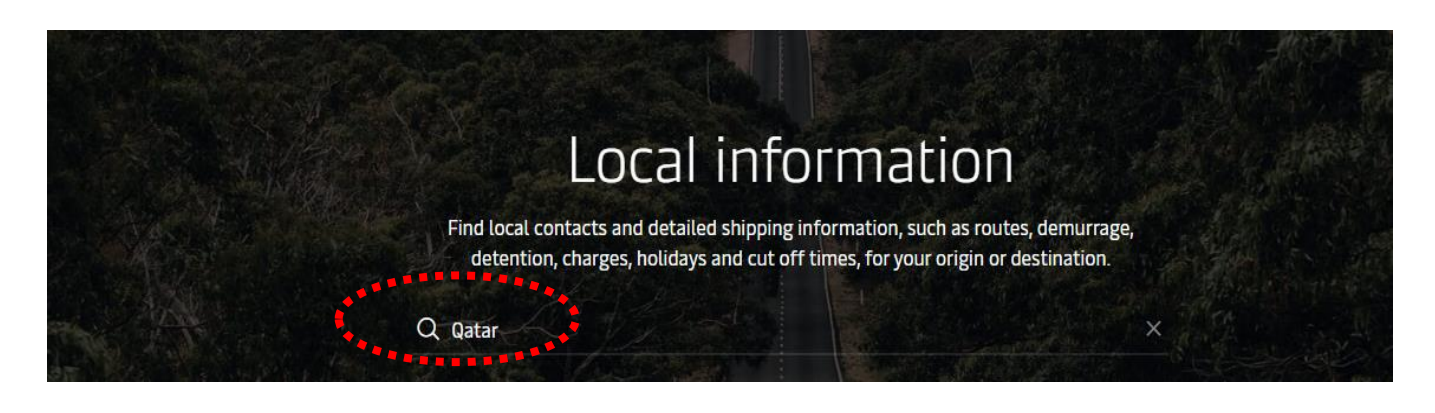

| Step 3. Now click on <b>Import</b>                                                                                   |                 |                                    |                                        |                                                                 |                                       |  |  |  |  |  |
|----------------------------------------------------------------------------------------------------|-----------------|------------------------------------|----------------------------------------|-----------------------------------------------------------------|---------------------------------------|--|--|--|--|--|
| Overview                                                                                                    | Import          | Export                             | Payment                                | Local solutions                                                 | Routes                                |  |  |  |  |  |
| Emport<br>Get up-to-date lo<br>ups and more.                                                                         | ocal informatio | on about imp                       | ort procedures                         | and restrictions, dem                                           | urrage and detention, container pick- |  |  |  |  |  |
| Step 4. Click on Import Shipment Details                                                                             |                 |                                    |                                        |                                                                 |                                       |  |  |  |  |  |
| ffice location                                                                                                    | - Guide to a    | hipping to                         | and from Qa                            | atar. Find the righ                                             | it route, get Maersk                  |  |  |  |  |  |
| ffice location<br>FIND SCHE<br>Overview                                                                              | EDULES          | Export F                           | A PRICE                                | atar. Find the righ<br>ent options and m<br>cal solutions Route | es                                    |  |  |  |  |  |
| FIND SCHE<br>Overview<br>Import<br>Get up-to-date lo<br>ups and more.                                                | EDULES          | Export F                           | and from Qa<br>tions, payme<br>A PRICE | atar. Find the righ<br>ent options and m<br>cal solutions Route | es                                    |  |  |  |  |  |
| ffice location<br>FIND SCHE<br>Overview<br>Import<br>Get up-to-date lo<br>ups and more.                              | EDULES          | Export F<br>about import           | and from Qa<br>tions, payme<br>A PRICE | atar. Find the righ<br>ent options and m<br>cal solutions Route | es                                    |  |  |  |  |  |
| ffice location<br>FIND SCHE<br>Overview<br>Import<br>Get up-to-date lo<br>ups and more.<br>V Demurras<br>V Import sh | EDULES          | Export F<br>about import f<br>tion | and from Qa<br>tions, payme<br>A PRICE | atar. Find the righ<br>ent options and m<br>cal solutions Route | es                                    |  |  |  |  |  |

#### Step 5. Now click on the Import Shipments details link and download the excel file

## Import

Get up-to-date local information about import procedures and restrictions, demurrage and detention, container pickups and more.

- Demurrage and detention
- Import shipment details

### For Import Shipment Details, download the below document

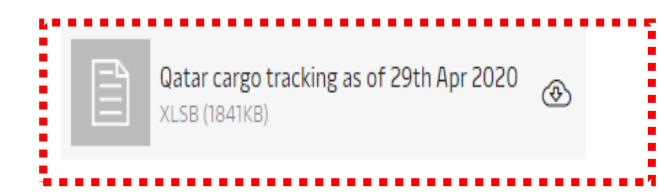

# Step 6. Now simply enter the **BL** or **Container number in Tracking sheet** in the search box and click **Enter**

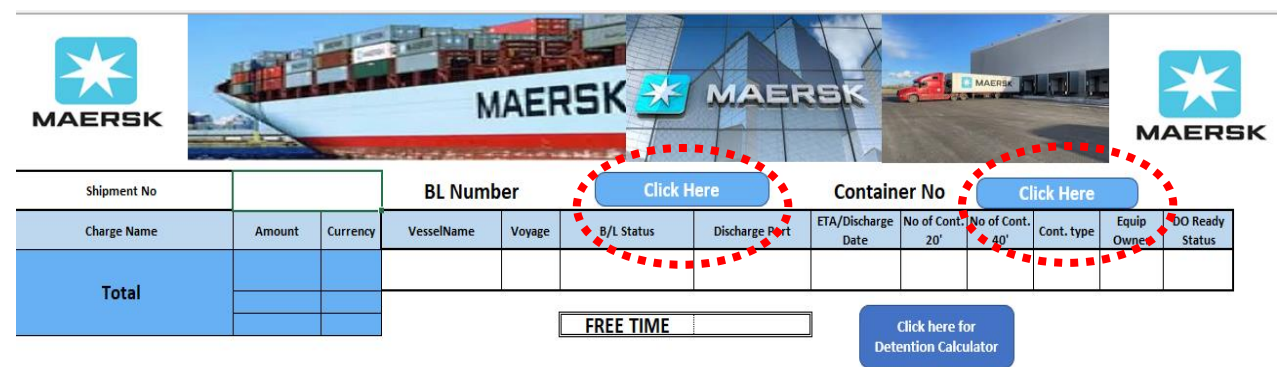

# Step 7. Now simply enter the **BL & DO Validity date** in Detention Calculation sheet and click **Calculate**

|                     | Note: The detention calculator can be used for shipments asrived in last 15 days and arriving in next 15 days                                                                                                    |                   |                          |               |              |             |                   |               |          | How to Use                                                                                         |  |
|---------------------|----------------------------------------------------------------------------------------------------|-------------------|--------------------------|---------------|--------------|-------------|-------------------|---------------|----------|----------------------------------------------------------------------------------------------------|--|
|                     | BL Number 203830636 CALCULATE Total Amount (QAR)   Delivery Order Issued No No No No No No No No No No No No No No No No No No No No No No No No No No No No No No No No No No No No No No No No No No No No No No No No No No No No No No No No No No No No No No No No No No No No No No No No No No No No No No No No No No No No No No No No No No No No No |                   |                          |               |              |             |                   |               | 1)<br>2) | Select 'Yes' or 'No' from Delivery<br>Order Issued dropdown<br>Enter current DO validity in dd-mm- |  |
| Container<br>Number | Container<br>Size                                                                                                    | Contianer<br>Type | Arival/Discharge<br>Date | Freetime Till | Free<br>Days | DO Validity | Detention<br>Days | Amount<br>QAR | 3)       | If Delivery Order issued is 'Yes',                                                                 |  |
| MRKU5414239         | 40                                                                                                    | DRY               | 22-Sep-20                | 26-Sep-20     | 5            | 9/28/2020   |                   |               |          | yyyyy format<br>Click on <b>Calculate</b> Button                                                   |  |
| MRKU5970156         | 40                                                                                                    | DRY               | 23-Sep-20                | 27-Sep-20     | 5            | *****       |                   |               | 4)       |                                                                                                    |  |
| MRSU3906530         | 40                                                                                                    | DRY               | 22-Sep-20                | 26-Sep-20     | 5            |             |                   |               |          |                                                                                                    |  |
| SEGU4678989         | 40                                                                                                    | DRY               | 22-Sep-20                | 26-Sep-20     | 5            |             |                   |               |          |                                                                                                    |  |